## Comment créer un bon de commande?

help.fracttal.com/hc/fr/articles/25151365399565-Comment-créer-un-bon-de-commande

Un bon de commande est un document émis par l'acheteur pour demander un article à un fournisseur. Il est important de mentionner que, pour générer un bon de commande dans le système, le fournisseur doit être préalablement enregistré dans le module tiers, et l'article à ajouter au bon de commande doit être lié au stock de l'entrepôt en question.

Pour générer un bon de commande, vous devez d'abord entrer dans l'onglet des bons de commande, puis cliquer sur le symbole d'ajout en bas à droite de la plate-forme.

| Warehouses              |                |                   |                        |               |                     | ~    |
|-------------------------|----------------|-------------------|------------------------|---------------|---------------------|------|
| Fracttal Almacen        |                |                   |                        |               | 6 s                 | ave  |
| Enabled                 |                |                   |                        |               | 0 = %               | :    |
|                         | $\bigcirc$     | Purchase Order ID | Supplier               | State         | Ref / Purchase Requ | Tern |
| 🞧 General               | 00             | OC422             | AIR JBM COMPRESORES    | Delivered     | 1234                | PAG  |
| Stock                   | 0001           | 0C322             | Supply Power           | Not delivered | 0C222               | PAG  |
| ( Purchase orders       | 00             | 0C122             | MADRILEÑA DE AIRE COMP | Delivered     | REf-001             | PAG  |
| 😪 Material requisitions |                |                   |                        |               |                     |      |
| 🕁 Entries               |                |                   |                        |               |                     |      |
| 1 Outgoings             |                |                   |                        |               |                     |      |
| S Movement History      |                |                   |                        |               |                     |      |
|                         |                |                   |                        |               |                     |      |
|                         |                |                   |                        |               |                     |      |
|                         |                |                   |                        |               |                     |      |
|                         | Showing 3 of 3 |                   |                        |               | +                   |      |

Après avoir cliqué, une nouvelle fenêtre s'ouvre dans laquelle tous les paramètres relatifs à la commande à générer doivent être établis :

- **Fournisseur** : Catalogue avec la liste de tous les fournisseurs d'intrants de tiers qui peuvent être sélectionnés au moment de la génération du bon de commande.
- Centre de coût : Catalogue permettant de choisir le centre de coût auquel sera associé l'achat de ces matériaux.
- Date de livraison : Date à laquelle la livraison des articles à acheter est stipulée.

- Référence / Demande de matériel : Numéro du document qui fait référence au bon de commande (il peut s'agir de la référence d'une demande de matériel, si cette fonctionnalité est souscrite). En outre, la référence peut être utile au moment de générer l'entrée du matériel dans l'entrepôt.
- **Priorité :** Priorité de la commande.
- Conditions : Catalogue des conditions d'achat.
- **Devise :** Type de devise dans laquelle l'achat de matériel est effectué. Cette liste dépendra du catalogue préalablement créé dans le module Configuration-Financier.
- Valeur de change : Conversion entre la devise principale gérée dans le système et les autres devises dans lesquelles les transactions peuvent être effectuées (la conversion peut être établie dans le module Configuration-Financier).

| ← New Purchase Order |              |                   |                          |            |              | Save        |
|----------------------|--------------|-------------------|--------------------------|------------|--------------|-------------|
| Delivery Date        | Supplier -   | ~                 | - Ref / Purchase Request | ~ Cost cer | nter         | ~           |
| Priority             | ~ Terms      | ~                 | - Currency               |            | je rate<br>1 |             |
| Note                 |              |                   |                          |            |              |             |
| Items                |              |                   |                          |            |              | (+) Add     |
| Description          | Status       | Ordered Qty       | Pending Quantity         | Unit Cost  | Tax          | Total cost  |
|                      | Please enter | at least one item |                          |            |              |             |
|                      |              | Subtota           | al                       |            |              | \$ CLP 0,00 |
|                      |              | Total             |                          |            |              | ¢ CL D 0 00 |

Note : Notes associées à la commande d'achat générée.

Après avoir complété les informations, vous devez ajouter les articles que vous souhaitez placer sur le bon de commande en cliquant sur le symbole d'ajout en bas à droite de la plateforme.

## ← New Purchase Order

| Delivery Date 2025-04-08 | Supplier        | ~ X            | Ref / Purchase Request   | ~ ×      | Cost center           | ~           |
|--------------------------|-----------------|----------------|--------------------------|----------|-----------------------|-------------|
| Priority                 | ~ Terms         | ~              | Currency<br>Chilean Peso | ~ X      | Exchange rate (SCLP 1 |             |
| Note                     |                 |                |                          |          |                       |             |
|                          |                 |                |                          |          |                       |             |
| Items                    |                 |                |                          |          |                       | (+) Add     |
| Description              | Status          | Ordered Qty    | Pending Quantity         | Unit     | Cost Tax              | Total cost  |
|                          | Please enter at | least one item |                          |          |                       |             |
|                          |                 | Su             | ototal                   |          |                       | \$ CLP 0,00 |
|                          |                 | Tot            | al                       |          |                       | \$ CLP 0,00 |
| ← New Purchase Order     |                 |                | <del>~</del>             | New Item |                       | ~           |
| - Delivery Date          | Supplier        |                | - Ref / Purchase Reque   | I        |                       |             |

| Delivery Date 2025-04-08 | Supplier<br>Fracttal ~         | ×                            | - Ref / Purchase Requ<br>000120 | n [ Item                | ~   |
|--------------------------|--------------------------------|------------------------------|---------------------------------|-------------------------|-----|
| - Priority               | Terms                          | ~                            | Currency<br>Chilean Peso        | - Stock                 |     |
| Note                     |                                |                              |                                 | - Ordered Qty           |     |
| Items                    |                                |                              |                                 | Unit Cost<br>\$ CLP 300 |     |
| Description Status       | ordered Qty                    |                              | Pending Q                       | IVA MEXICO              | ~ X |
|                          | Please enter at least one item | CTotal cost<br>\$ CLP 348,00 |                                 |                         |     |
|                          |                                | Subto                        | ıtal                            |                         |     |
|                          |                                | Total                        |                                 |                         |     |

| ← New Purchase Order    |                           |                   |                                                    | ← New Item                   |
|-------------------------|---------------------------|-------------------|----------------------------------------------------|------------------------------|
| Delivery Date2025-04-08 | Supplier -<br>Fracttal    | ~                 | × Ref / Purchase Reg                               | Tornillos M6*100 {Tor-M6x10} |
| - Priority              | <ul> <li>Terms</li> </ul> |                   | <ul> <li>Currency</li> <li>Chilean Peso</li> </ul> | Unit<br>UNIDAD               |
| Note                    |                           |                   |                                                    | Ordered Qty1                 |
| Items                   |                           |                   |                                                    | \$ CLP 300                   |
| Description             | Status                    | Ordered Qty       | Pending (                                          | Q IVA MEXICO ~ ×             |
|                         | Please enter              | at least one item |                                                    | SCLP 348,00                  |
|                         |                           |                   | Subtotal                                           |                              |

Enfin, après avoir ajouté les articles, cliquez sur enregistrer pour terminer le processus et le bon de commande est créé.

| ← New Purchase Or | der                      |         |               |                        |               |                           | Save          |
|-------------------|--------------------------|---------|---------------|------------------------|---------------|---------------------------|---------------|
| Delivery Date     | F                        | upplier | ~ X           | Ref / Purchase Request | ~ ×           | Cost center               | ~             |
| Priority          | ~ [T                     | erms    | ~             | CurrencyChilean Peso   | ~ X           | Exchange rate<br>\$ CLP 1 |               |
| Note              |                          |         |               |                        |               |                           |               |
|                   |                          |         |               |                        |               |                           |               |
| Items             |                          |         |               |                        |               | Total: 1                  | (+) Add       |
| De                | scription                | Status  | s Ordered Qty | Pending Quantity       | Unit Cost     | Тах                       | Total cost    |
| ଡ 🗄 To            | nillos M6*100 { Tor-M6x1 | 0}      | 1             | 1                      | \$ CLP 300,00 | IVA MEXICO 16 %           | \$ CLP 348,00 |
|                   |                          |         |               | Subtotal               |               |                           | \$ CLP 300,00 |
|                   |                          |         |               |                        |               |                           |               |
|                   |                          |         |               | IVA MEXICO             |               | 16 %                      | \$ CLP 48,00  |

| Warehouses              |            |             |                   |                        |               | Jo                   | ~    |
|-------------------------|------------|-------------|-------------------|------------------------|---------------|----------------------|------|
| ← Fracttal Almacen      |            |             |                   |                        |               |                      | ave  |
| Enabled                 |            |             |                   |                        |               | 0 = -                | :    |
|                         | $\bigcirc$ |             | Purchase Order ID | Supplier               | State         | Ref / Purchase Requ. | Tern |
| 🞧 General               | $\bigcirc$ | 00          | OC522             | Fracttal               | Not delivered | 000120               |      |
| 😚 Stock                 | $\bigcirc$ | ර           | 0C422             | AIR JBM COMPRESORES    | Delivered     | 1234                 | PAG  |
| (F) Purchase orders     | 0          | 0 0 ē       | OC322             | Supply Power           | Not delivered | OC222                | PAG  |
| 😪 Material requisitions | $\bigcirc$ | ර           | OC122             | MADRILEÑA DE AIRE COMP | Delivered     | REf-001              | PAG  |
| 🕁 Entries               |            |             |                   |                        |               |                      |      |
| 1 Outgoings             |            |             |                   |                        |               |                      |      |
| S Movement History      |            |             |                   |                        |               |                      |      |
|                         |            |             |                   |                        |               |                      |      |
|                         |            |             |                   |                        |               |                      |      |
|                         |            |             |                   |                        |               |                      |      |
|                         | Sho        | wing 4 of 4 | ✓ Action Done     |                        |               |                      |      |